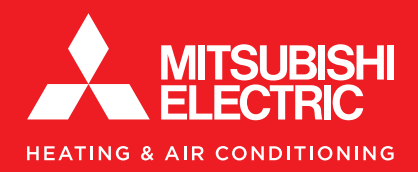

# How to Submit a Claim to the Mitsubishi Claim Portal

## **OVERVIEW**

This document was created to guide you through the claim submission process for the Mitsubishi Claim Portal. This program is available exclusively to sales representatives and payments will not be issued to companies.

### Step 1: Go to https://mitsubishimxzspiff.manufactureprograms.com/ and select Signup/Submit Spiff.

| READY TO GET STARTED?                                                                                                    |         |
|----------------------------------------------------------------------------------------------------|---------|
| Sign up today, complete your profile, and start submitting your spiffs for every qualifying sale. It's a simple<br>that puts more money in your pocket for your great sales performance. | process |
| SIGNUP/ SUBMIT SPIFF                                                                                                    |         |

**Step 2:** Please sign in. If you do not have an account, you can create one by following our How to Register guide.

| YES, I HAVE AN ACCOUNT.<br>If you already have an account please sign in below. | NO, I DON'T HAVE AN ACCOUNT.<br>An account is required to submit an equipment discount claim. |
|---------------------------------------------------------------------------------|-----------------------------------------------------------------------------------------------|
| Email Address                                                                   | Email Address                                                                                 |
| Password                                                                        | Confirm Email Address                                                                         |
| Forgot your password ?                                                          | Password                                                                                      |
| Sign In                                                                         | 1 You can always reset your password via email                                                |
|                                                                                 | Register Now                                                                                  |

**Step 3 - Start a Claim:** Click "Start a New Claim," select the program from the dropdown menu, and then click "Start a New Claim" again to proceed.

| A Welcome[ | 1 ~                         | HOME             | CHANGE PROFILE   | REPORTS | CHANGE PASSWORD | LOGOUT |
|------------|-----------------------------|------------------|------------------|---------|-----------------|--------|
|            | Star                        | t A New          | Claim            |         |                 |        |
|            |                             |                  |                  |         | CLOS            | ЕX     |
|            | Pick a program an           | d click "Start a | new claim" butto | n.      |                 |        |
| 3          | MXZ Fall Contractor Spiff F | Program 🗸        | Start A New      | Claim   |                 |        |

**Step 4 - Installation Information:** Enter the installation location, select the distributor, and input the distributor invoice number.

| Distributor            | *                                     |
|------------------------|---------------------------------------|
| Distributor Invoice #: | _                                     |
|                        |                                       |
|                        | Distributor<br>Distributor Invoice #: |

**Step 5 - Equipment Configuration:** Click "Add Equipment," select the eligible model, then enter the serial number, homeowner sales date, and installation date. Finally, click "Submit."

|                 |                        |                      | EGIA Distributor I | ncentive Po         |
|-----------------|------------------------|----------------------|--------------------|---------------------|
|                 |                        |                      | CLOSE X            | actor Spiff   SPIFI |
| elcome[ <u></u> |                        | Add Equipment        | RTS                | G CHANGE PASS       |
|                 | Model:*                | Select Model         | ~                  |                     |
|                 | Serial:*               | Serial               |                    |                     |
| stallation in   | Homeowner Sales Date:* | Homeowner Sales Date |                    |                     |
| wner Zip        | Installation Date:*    | Installation Date    |                    |                     |
| wner City       |                        | Submit Close         |                    |                     |
| wner State      |                        |                      |                    |                     |

**Step 6 - Upload Documents:** Click "Add Equipment," select the eligible model, then enter the serial number, homeowner sales date, and installation date. Finally, click "Submit."

#### Documents required:

- 1. A purchase order that includes the following details: company name, invoice date, invoice number, model and serial numbers of all equipment listed in the claim, as well as the distributor's name.
- 2. A warranty registration certificate for any equipment purchased outside of the program dates listed at https://mitsubishimxzspiff.manufactureprograms.com/

|                                                                                                    |   |                     | CLOSE > |
|----------------------------------------------------------------------------------------------------|---|---------------------|---------|
| Upload Documents                                                                                                    |   |                     |         |
| To upload the distributor purchase order please follow the steps below:                                                                                                    |   |                     |         |
| <ol> <li>Select the document type from the dropdown menu.</li> <li>Click "Choose File" and select the image you want to upload.</li> <li>Click "upload Document."</li> <li>View the uploaded document on the right-hand side.</li> <li>If no additional files are needed, click "Close" and continue with the application.</li> </ol> |   |                     |         |
| Distributor Invoice                                                                                                    | ~ | Uploaded Documents  |         |
| Choose File No file chosen                                                                                                    |   | Distributor Invoice |         |
| Remarks                                                                                                    |   |                     |         |
| Upload Document Close                                                                                                    |   |                     |         |
|                                                                                                    |   |                     |         |
|                                                                                                    | _ |                     |         |

**Step 7 - Certification Statement:** Please check the box to acknowledge your agreement to the certification statement, then click "Submit" to submit your claim.

#### **Certification Statement**

I hereby acknowledge

Promotion only valid for current Mitsubishi Electric Trane US Diamond Contractors and Ductless Pros and Non-Diamond/Ductless Pro Contractors, that register the claim through EGIA. The promotion is limited to residential home installations only. For Diamond/Ductless Pro Contractors, the promo period runs from October 1, 2024 to March 31, 2025. For Non-Diamond/Ductless Pro Contractors, the period is January 1, 2025, to March 31, 2025.No commercial or light commercial projects. Internet sales, and multi-family projects do not qualify. Rebate will be paid out on each MXZ sold and claimed. Funds are limited and Mitsubishi Electric Trane HVAC US LLC, reserves the right at any time to extend, modify or terminate the Spiff program. This program may end prior to the promotion end date of March 31,2025, if all METUS funds are exhausted. Promotion claims must be submitted by April 18, 2025.\* Promotion available to only select Mitsubishi Electric distributors.

I agree to the above certification statement.

Questions? Contact EGIA's Program Solutions Team at 888-523-2140 or email us at programsolutions@egia.org.